Установка программного обеспечения SPRUT. Первый запуск.

- 1. Скачиваем приложение по ссылке: https://bast.ru/products/skud-sprut/sprut-pacs-02net
- 2. Устанавливаем приложение Sprut (работает на операционных системах Windows, версией не ниже 10, а также Linux Ubuntu)
- 3. Перезагружаем компьютер.
- 4. Открываем web-интерфейс приложения, для этого вводим в браузере адрес 127.0.0.1:8000.
- 5. Для авторизации используем доступ по логину и паролю. По умолчанию аккаунт пользователя с правами "Администратор" со следующими данными для входа:

login: admin password: admin.

6. Приложение готово к использованию